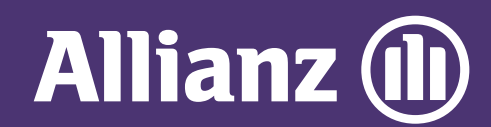

# **MYALLIANZ USER GUIDE**

Steps to register for a new login account on MyAllianz 在MyAllianz注册新登录帐户的步骤

 $\bigcirc$ 

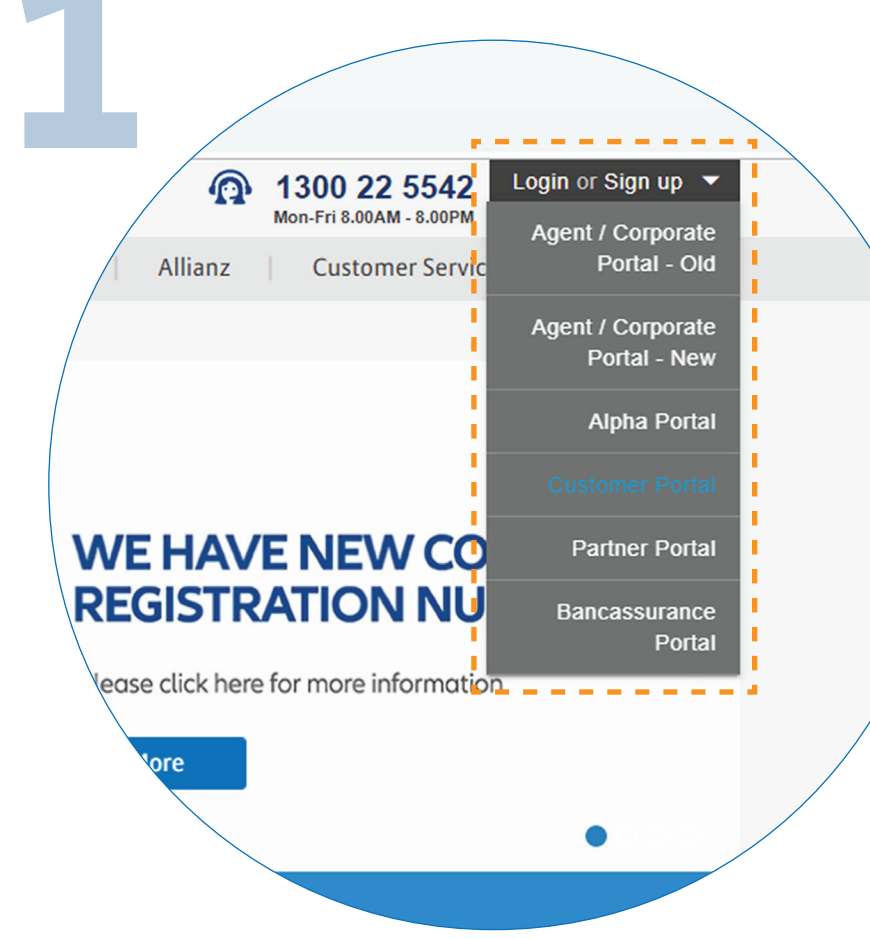

To access MyAllianz, visit <u>allianz.com.my/customer</u>or select

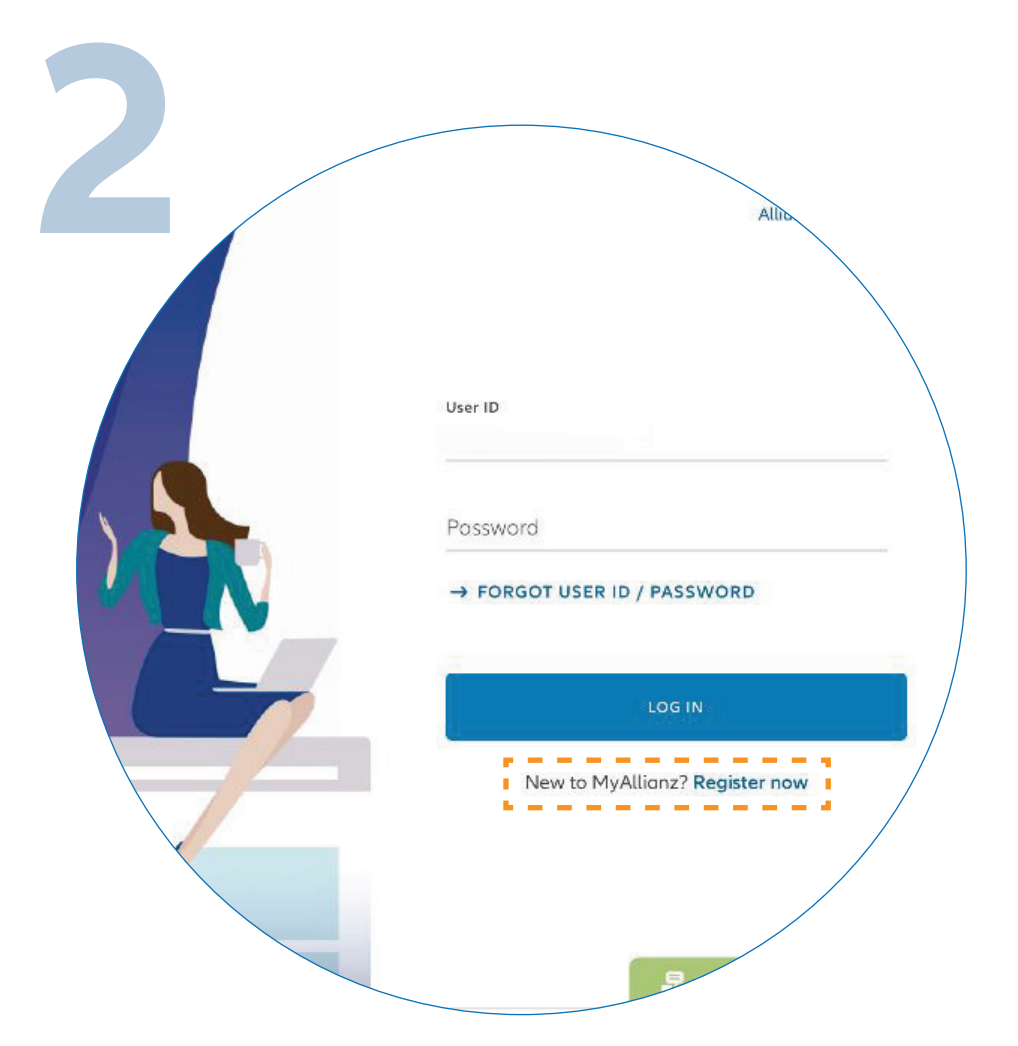

••• ← →

••• ← →

On the MyAllianz login page, click "**REGISTER NOW**" to proceed.

"CUSTOMER PORTAL" from the "LOGIN OR SIGN UP" drop down bar at the top right of the Allianz Malaysia corporate website menu bar.

请根据以下网址登录MyAllianz: <u>allianz.com.my/customer</u>, 或到Allianz Malaysia官方网站上, 打开右上方**"LOGIN OR SIGN UP"** 的下拉目录并点选**"CUSTOMER PORTAL"** 以进入我们的客户门户网站。

## 在MyAllianz登录页面, 请点击"**REGISTER NOW**"以继续下一步。

| 3         |                                                           |
|-----------|-----------------------------------------------------------|
|           | STEP 1/4                                                  |
|           | Let's get started                                         |
|           | Welcome! Get started by entering your basic details:      |
| ID type   | NRIC ✓ ID no.                                             |
| ✓ NRIC    | Name as per ID                                            |
| Old NRIC  | Prefix<br>60 ∨ Mobile no. (j                              |
| Passport  |                                                           |
|           | NEXT                                                      |
| Er<br>(ne | nter your Identification No.<br>ew NRIC/Old IC/Passport), |

Full Name and Mobile No., then click "**NEXT**".

输入您的身份证号码(新或

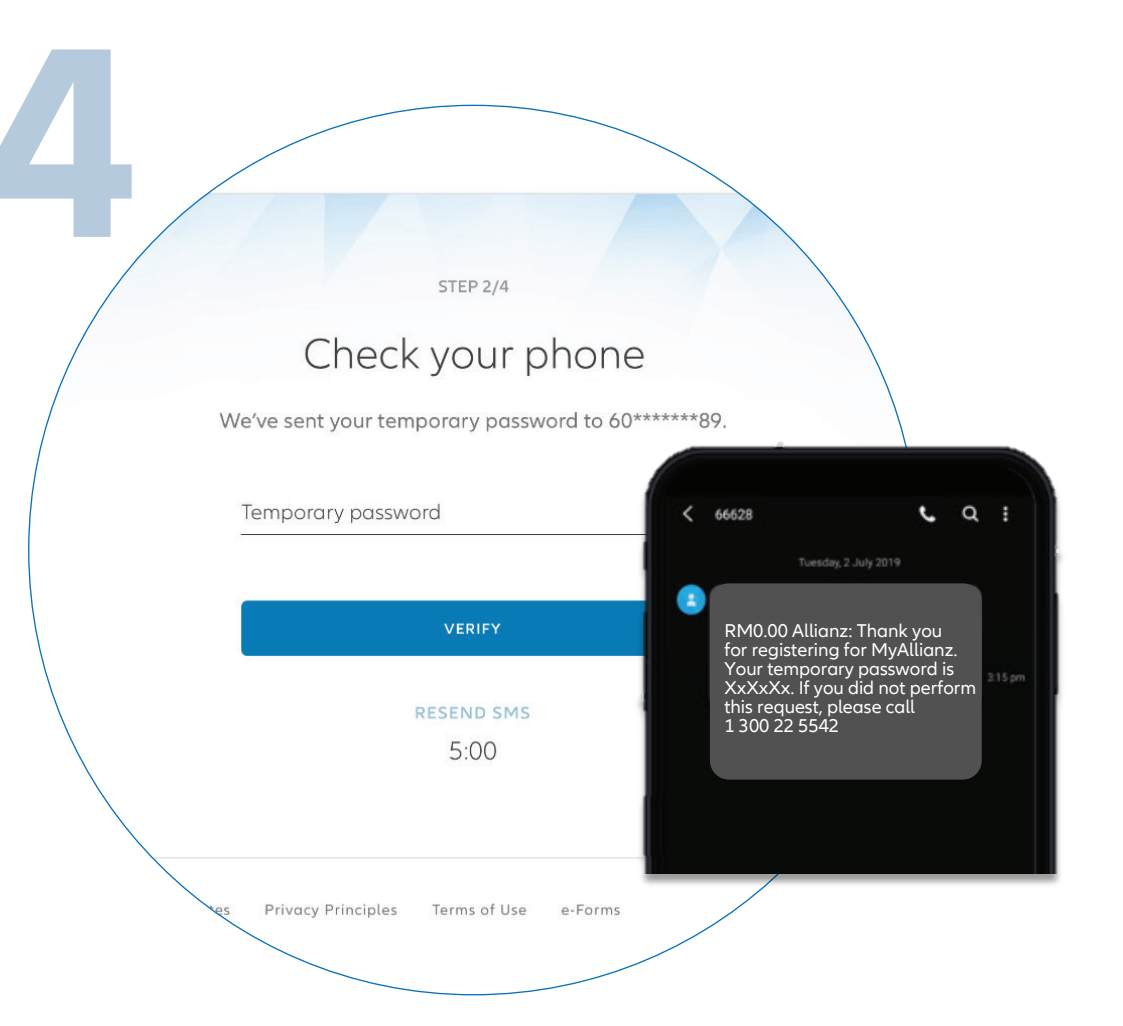

You will receive a temporary password via SMS. Click **"VERIFY"**. If you did not receive the SMS after 5 minutes, click **"RESEND SMS"** 

接下来, 您将收到一封内附临时密码的短信。

## 旧身份证号码/护照号码), 全名及手机号码,然后点击"**NEXT"**。

#### 输入后点击"Verify"以登录页面。 若您在5分钟之后仍未收到短信, 请点击"RESEND SMS"。

| 5           | STEP 3/4                                                                                                    |             |
|-------------|----------------------------------------------------------------------------------------------------|-------------|
|             | Set up your login details                                                                                   | ;           |
| Enter an er | nail address to use as your User ID and set a new                                                           | w password. |
|             | User ID                                                                                                    |             |
|             | mazlan@gmail.com                                                                                            | 0           |
|             | Possword                                                                                                    |             |
|             |                                                                                                    |             |
|             | Confirm password                                                                                            | /           |
|             | I acknowledge and agree that I have read and understoo<br>the Terms of Use and I agree to be bound by them. | d           |
|             | SUBMIT                                                                                                    |             |
|             |                                                                                                    |             |

Set up your login details: 1) Enter your email address that will be used as your User ID. 2) Your password should contain a minimum of 8 characters with at least one uppercase letter, one lowercase letter, one numeric digit and one special character. Acknowledge the **"TERMS OF USE"** and click **"SUBMIT"**.

设置您的登录资料: 1) 输入您的电子邮件地址以设为用户ID 2) 密码应至少有8个字符,

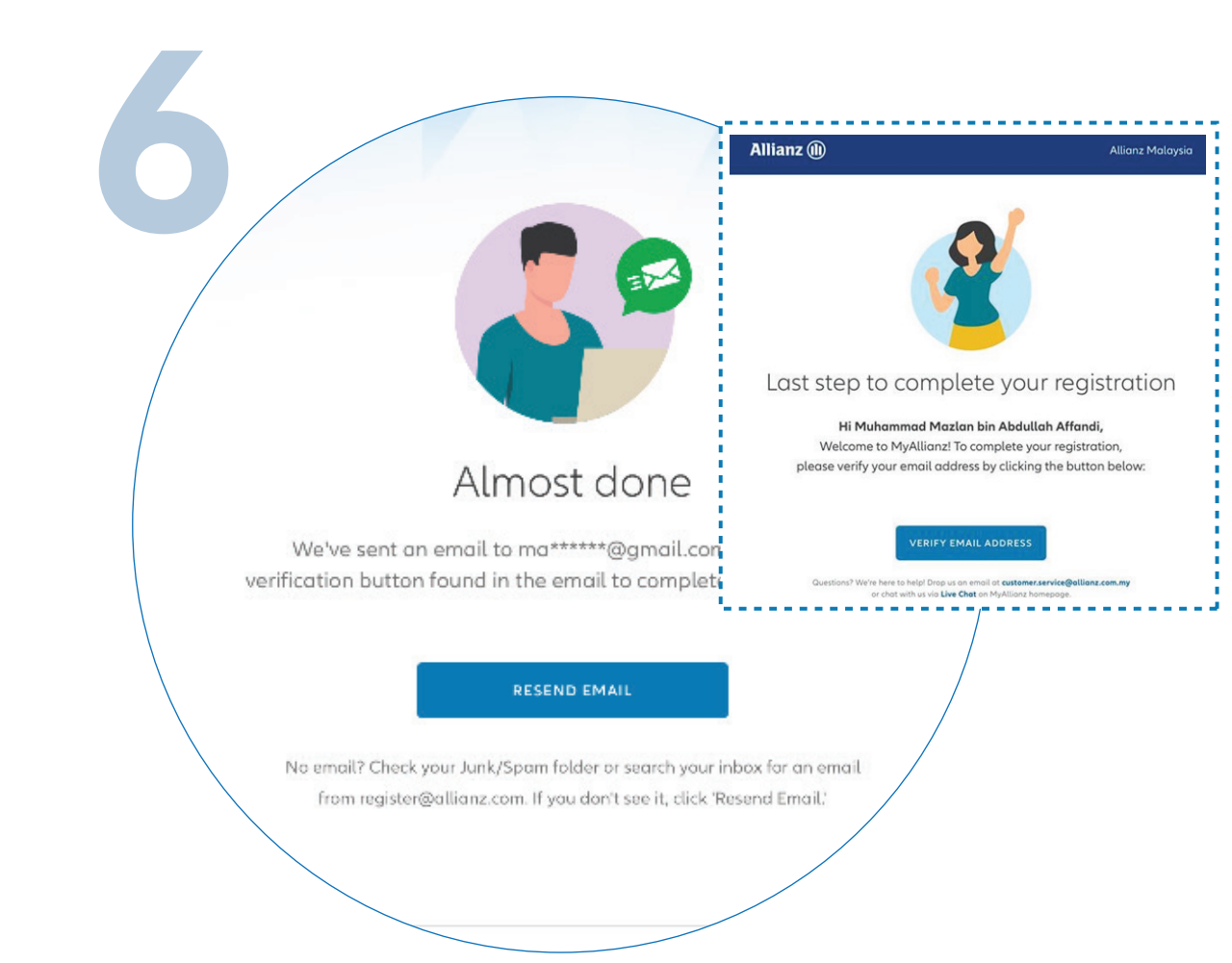

Next, you will receive a verification email. In the email, click **"VERIFY EMAIL ADDRESS"** to complete your registration.

### 接着,您将收到一封验证电子邮件。 打开并点击**"VERIFY EMAIL ADDRESS"** 以完成注册。

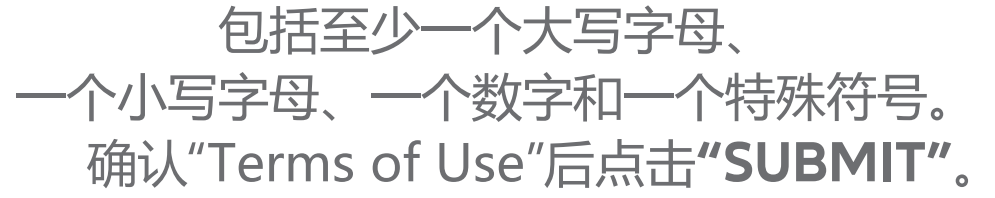

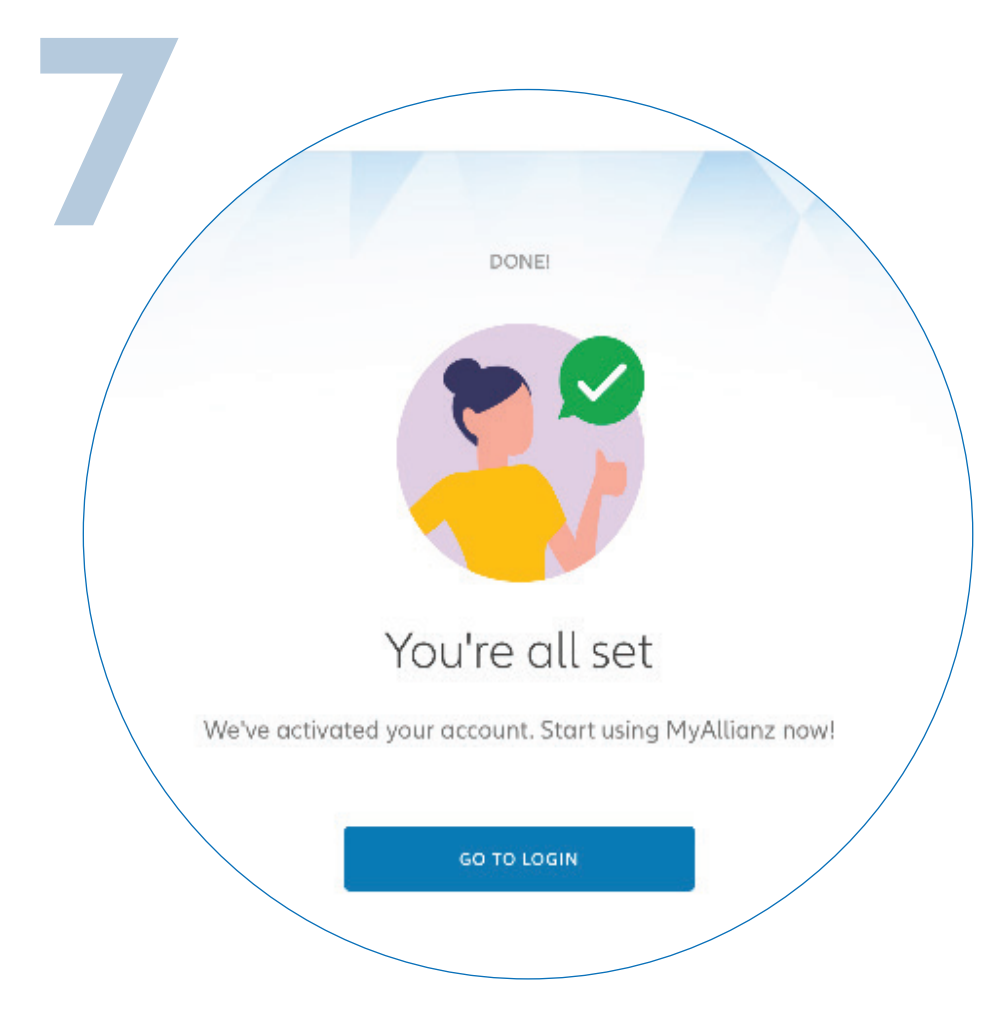

You have successfully activated your account on MyAllianz. Click **"GO TO LOGIN"** to proceed.

您已成功在MyAllianz上激活您的帐户。 点击"GO TO LOGIN"继续。